# 포털 및 Analyzer WebEx 컨택 센터의 세션 시간 초과 값 구성

### 목차

```
<u>소개</u>
<u>사전 요구 사항</u>
<u>요구 사항</u>
<u>사용되는 구성 요소</u>
<u>구성</u>
<u>구성</u>
다음을 확인합니다.</u>
문제 해결
```

### 소개

이 문서에서는 WebEx Contact Center 포털 및 Analyzer에 대한 세션 시간 초과 값을 설정하는 단계 에 대해 설명합니다.

기고자: Bhushan Suresh - Cisco TAC 엔지니어 및 Vishal Goyal - Cisco TAC 엔지니어

### 사전 요구 사항

#### 요구 사항

다음 주제에 대한 지식을 보유하고 있으면 유용합니다.

- 관리 웹 서버 포털에 액세스 <u>https://admin.webex.com/</u>
- WxCC 포털에 액세스 <u>https://portal-v2.wxcc-us1.cisco.com/</u>
- WxCC 2.0

#### 사용되는 구성 요소

이 문서의 정보는 다음 소프트웨어 버전을 기반으로 합니다.

• WxCC 2.0

이 문서의 정보는 특정 랩 환경의 디바이스를 토대로 작성되었습니다. 이 문서에 사용된 모든 디바 이스는 초기화된(기본) 컨피그레이션으로 시작되었습니다. 네트워크가 작동 중인 경우 모든 명령의 잠재적인 영향을 이해해야 합니다. WxCC Portal 페이지 및 Analyzer 페이지에 대한 세션 시간 초과는 제어 허브에 설정되며, 이 단계를 사용하여 현재 설정을 확인하고(기본값은 20분), 이 값을 작업 요구에 맞게 늘릴 수 있습니다

제어 허브(<u>https://admin.webex.com/</u>)

- 조직 **설정 선택**
- Idle Timeouts(유휴 시간 제한) 섹션의 Webex Control Hub Idle Timeout(Webex 제어 허브 유휴 시간 제한) > Control Hub timeout(제어 허브 시간 제한)에서 현재 시간 제한 값을 확인하고 필 요 값으로 늘립니다.

| webex Control Hub               |                       |                                                                                                    |                                                   |  |  |  |  |  |  |  |
|---------------------------------|-----------------------|----------------------------------------------------------------------------------------------------|---------------------------------------------------|--|--|--|--|--|--|--|
| Webex Experience                | Organization Settings |                                                                                                    |                                                   |  |  |  |  |  |  |  |
| roubleshooting     Reports      | Idle Timeouts         | Webex web client idle timeout<br>Automatically log users out of an idle session. You can change the amount of time the client will remain idle until the<br>user is logged out of their account. |                                                   |  |  |  |  |  |  |  |
| 요 Users<br>ⓒ Workspaces         |                       | To check whether users are connected to your organization's network, provide the URL of internal site that allows cross-origin-resource to share CORS with Webex web client.                     |                                                   |  |  |  |  |  |  |  |
| Devices  Apps  Account          |                       |                                                                                                    |                                                   |  |  |  |  |  |  |  |
| Organization Settings SERVICES  |                       | No timeout                                                                                                    | No timeout                                        |  |  |  |  |  |  |  |
| C Updates & Migrations          |                       | Webex Control Hub Idle Timeout                                                                                                    |                                                   |  |  |  |  |  |  |  |
| O Messaging                     |                       | When enabled, users are automatically signed out of idle Webex<br>time Webex Control Hub remains idle until users are signed out.                                                                | Control Hub sessions. You determine the amount of |  |  |  |  |  |  |  |
| ∿ Calling                       |                       |                                                                                                    |                                                   |  |  |  |  |  |  |  |
| Contact Center     Connected UC |                       | 20 minutes (Default)                                                                                                    |                                                   |  |  |  |  |  |  |  |

## 다음을 확인합니다.

제어 허브 시간 초과가 성공적으로 적용되었는지 확인하려면 포털 및 분석기의 사용자에게 로그아 웃, 캐시 지우기 및 다시 로그인을 요청하십시오.

이 작업이 완료되면 다음 단계를 사용하여 값 세트가 성공적으로 적용되었는지 확인합니다.

• 포털 페이지(https://portal-v2.wxcc-us1.cisco.com)에 액세스하고 개발자 도구를 활성화합니다 (**설정 > 추가 도구 > 개발자 도구 선택**).

|   | Ē | 130% 🖒             | - |      | •        | =  |
|---|---|--------------------|---|------|----------|----|
|   |   | Sync and save data |   |      | Sign In  |    |
|   |   | New tab            |   |      | Ctrl     | +T |
|   |   | New window         |   |      | Ctrl+    | ۴N |
|   |   | New private window |   | Ct   | rl+Shift | +P |
|   |   | Bookmarks          |   |      |          | >  |
|   |   | History            |   |      |          | >  |
|   |   | Downloads          |   |      | Ctrl     | +J |
|   |   | Passwords          |   |      |          |    |
|   |   | Add-ons and themes |   | Ctr  | l+Shift+ | +A |
|   |   | Print              |   |      | Ctrl     | +P |
|   |   | Save page as       |   |      | Ctrl     | +S |
|   |   | Find in page       |   |      | Ctrl     | +F |
|   |   | Zoom               | - | 130% | +        | 7  |
| - |   | Settings           |   |      |          |    |
|   |   | More tools         |   |      |          | >  |
|   |   | Help               |   |      |          | >  |
|   |   | Exit               |   | Ctr  | 1+Shift+ | +Q |

|   |               |                                                                                                    |                                               |                                                 |                                                   |                                                         |                                                                                                    |                                                                                                    |                                          |                     | 0                              | 3 1309            | ☆         |               | $\bigtriangledown$ | ≡ |
|---|---------------|----------------------------------------------------------------------------------------------------|-----------------------------------------------|-------------------------------------------------|---------------------------------------------------|---------------------------------------------------------|----------------------------------------------------------------------------------------------------|----------------------------------------------------------------------------------------------------|------------------------------------------|---------------------|--------------------------------|-------------------|-----------|---------------|--------------------|---|
|   | R             | O Inspector                                                                                                    | D Console                                     | D Debugger                                      | <b>↑↓</b> Network                                 | {} Style Editor                                         | Performance                                                                                                    | I Memory                                                                                                    | E Storage                                | Acce                | ssibility                      | *                 |           | More tools    |                    |   |
|   | A             | Y Filter Output         Errors         Warnings           ▶ Some cookies are misusing the "SameSite" attribute, so it won't work as expected         100           Ignoring unsupported entryTypes: layout-shift.         100                                                                                                    |                                               |                                                 |                                                   |                                                         |                                                                                                    |                                                                                                    |                                          |                     |                                | Cust              | omize to  | 1             | 1                  |   |
|   | ©             | <pre>downloadable font: font-display timeout, webfont not used (font-family: "CiscoSansTT Light" style:normal weight:400 stretch:100 st<br/>https://admin.webex.com/light.9a42f59d83da8586e7f6.woff2<br/>Cross-Origin Request Blocked: The Same Origin Policy disallows reading the remote resource at https://newsroom.cisco.com/data/sum</pre>                                                                                                    |                                               |                                                 |                                                   |                                                         |                                                                                                    |                                                                                                    |                                          |                     |                                | sr Brov           | web De    | Ctrl+Shif     | ft+I               |   |
| ^ | ١             | <pre>(Reason: CORS header "Access-Control-Allow-Origin" missing). Status code: 200. [Learn More] ) downloadable font: font-display timeout, webfont not used (font-family: "CiscoSansTT Bold" style:normal weight:400 stretch:100 sr /bold.co633863ebdb74b3e797.woff2</pre>                                                                                                    |                                               |                                                 |                                                   |                                                         |                                                                                                    |                                                                                                    |                                          |                     | Task<br>rc<br>Rem              | Manage<br>ote Deb |           |               |                    |   |
|   | A<br>A        | Chart was not disposed id-22<br>Relative positioning of table rows and row groups is now supported. This site may need to be updated because it may depend on t<br>effect.                                                                                                    |                                               |                                                 |                                                   |                                                         |                                                                                                    |                                                                                                    |                                          | end on th           | is Bron                        | vser Con          | Ctrl+Shif | t+J<br>+M     |                    |   |
|   | •             | walkme_1 The script from "https://playerserver.walkme.com/ToDoList/UserCompletedTosksByIdsAndGoalsIds?collback=mtjQuery17105018165241252065<br>userGuid=712c2be51ce54fe7be8dc430ffb760ff8endUserId=51e68488f8cac08ecbe4c2252bf722775fb55b0ffabo246d407a1c0c5e30c62ff8tashGoalsIds<br>SCDS2C22176911222X3AS5858424335D32C32217691222X3AS585842685D32C32217691222X3AS58584247SDD122217691222X3AS585842487SD32C3217691222X3AS585842687SD2C321769122X3AS585842687SD2C321769122X3AS585842687SD2C321769122X3AS585842687SD2C321769122X3AS585842687SD2C32176912X22X3AS585842687SD2C32176912X22X3AS585842687SD2C32176912X22X3AS585842687SD2C32176912X22X3AS585842687SD32C32176912X22X3AS585842687SD32C32176912X22X3AS585842687SD32C32176912X22X3AS585842687SD32C32176912X22X3AS585842687SD32C32176912X22X3AS585842687SD32C32176912X22X3AS5858427SD32C32176912X22X3AS585842687SD32C32176912X22X3AS585842687SD32C32176912X22X3AS585842687SD32C32176912X22X3AS5858427SD32C32181692X22X3AS58584251XSD37C32181692X22X3AS58685219XSD37D8source=60<br>was Londet over through its Turps ("molication") is not a valid not a valid neuro through its Turps (Laron Nore) |                                               |                                                 |                                                   |                                                         |                                                                                                    |                                                                                                    |                                          |                     | _1<br>69 Eyes<br>5-<br>21 Page | fropper<br>Source | Ctrl      | +U            |                    |   |
|   | <b>▲</b><br>≫ | md-button: co<br>button md-but<br>style="opacit                                                                                                    | ontent is not<br>ton32 md-b<br>ty: 1;"≻(i clo | a string, you<br>uttonicon" a<br>ass="icon icon | must add an "<br>ctive="false"  <br>cancel_12 md- | aria-label" for<br>mref="" tabinde:<br>icon" style="col | accessibility.<br><-"0" type="butto<br>lor: inherit;"> </th <th>outerHTML="cb<br/>n"&gt;&lt;1&gt;<sp<br>/i&gt;<td>utton mdbutto<br/>an class="md-<br/>tton&gt;"</td><td>n="" cla:<br/>button</td><td>ss="md-<br/>children"</td><th>Exte</th><td>nsions fo</td><th>or developers</th><td></td><td></td></sp<br></th> | outerHTML="cb<br>n"><1> <sp<br>/i&gt;<td>utton mdbutto<br/>an class="md-<br/>tton&gt;"</td><td>n="" cla:<br/>button</td><td>ss="md-<br/>children"</td><th>Exte</th><td>nsions fo</td><th>or developers</th><td></td><td></td></sp<br> | utton mdbutto<br>an class="md-<br>tton>" | n="" cla:<br>button | ss="md-<br>children"           | Exte              | nsions fo | or developers |                    |   |
|   |               |                                                                                                    |                                               |                                                 |                                                   |                                                         |                                                                                                    |                                                                                                    |                                          |                     |                                |                   |           |               |                    |   |

 Developer 툴을 활성화한 후에는 Application Settings(애플리케이션 설정)와 Portal URL 및 Analyzer URL이 나열된 Local Storage(로컬 스토리지)에 액세스합니다. 포털 URL(<u>https://portal-v2.wxcc-us1.cisco.com</u>)을 선택하고 SessionTimeoutDuration(초 단위 표시 )이 제어 허브에 설정된 값인지 확인합니다.

참고: sessionTimeout 값은 카운트다운되고 0에 도달하면 만료됩니다.

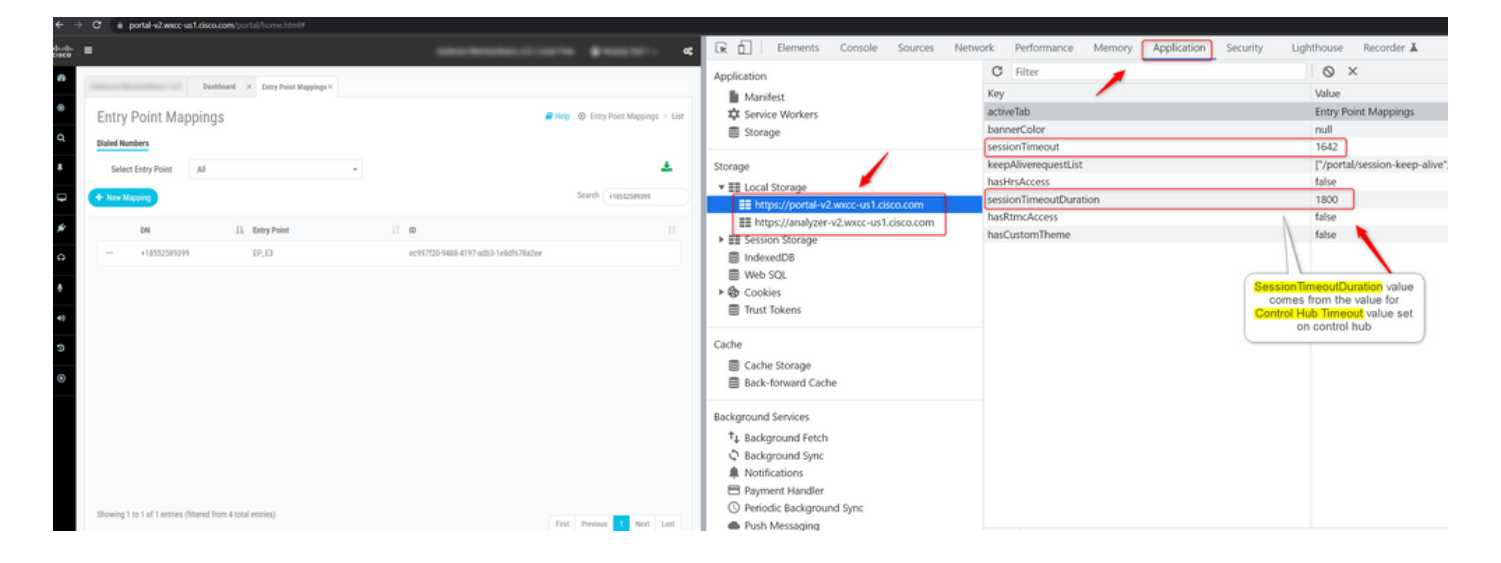

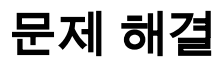

Control Hub에서 설정된 시간 초과 값이 WxCC에서 전달되지 않은 경우, TAC에 브라우저 콘솔 로 그 및 HAR 로그(수집 단계<u>는 HERE</u>)를 참여시켜 트러블슈팅을 진행합니다. 이 번역에 관하여

Cisco는 전 세계 사용자에게 다양한 언어로 지원 콘텐츠를 제공하기 위해 기계 번역 기술과 수작업 번역을 병행하여 이 문서를 번역했습니다. 아무리 품질이 높은 기계 번역이라도 전문 번역가의 번 역 결과물만큼 정확하지는 않습니다. Cisco Systems, Inc.는 이 같은 번역에 대해 어떠한 책임도 지지 않으며 항상 원본 영문 문서(링크 제공됨)를 참조할 것을 권장합니다.